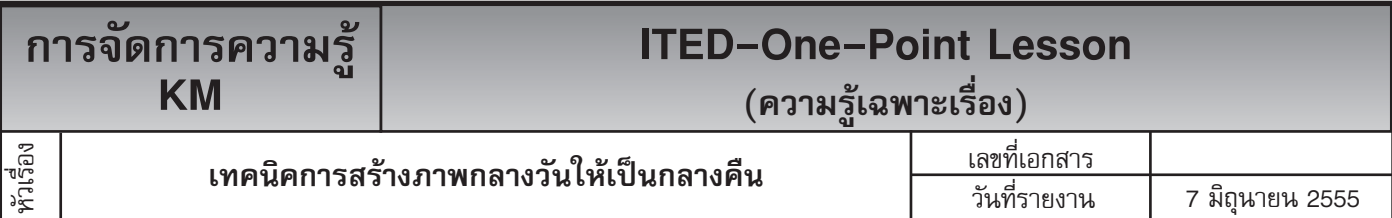

หัวหน้างาน จัดทำโดย หัวหน้ากลุ่มงาน  $\checkmark$ ประเภท ความยุ่งยาก ความรู้พื้นฐาน การแก้ไขปรับปรุง จินตนา ถ้ำแก้ว วีรพล ศิริพรรค มนตรี ปราณีมาโพก . ปัญหา<sup>์</sup>ที่เกิด

## ท่านทราบหรือไม่ว่าโปรแกรม Adobe Photoshop สามารถใช้เปลี่ยนภาพกลางวันให้เป็นกลางคืนได้

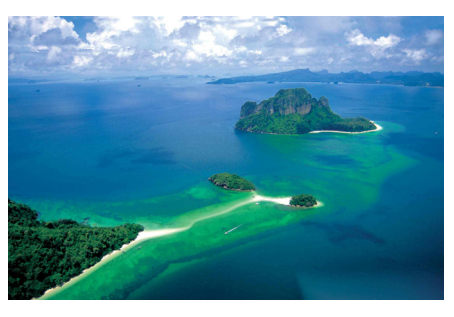

้ขั้นตอนที่ 1 เปิดไฟล์ภาพที่เราจะมาทำ ขั้นตอนที่ 2 ทำการ Edit --> Copy ขั้นตอนที่ 3 ให้ทำการสร้างแสงโดย Effects ขึ้นมาดังภาพตัวอย่าง

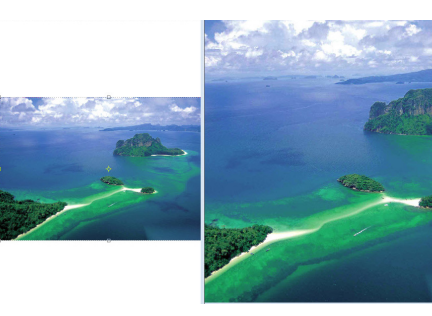

แล้วทำการสร้างไฟล์โดยไปที่ File --> มาที่ Filter --> Rander --> Lens New แล้วทำการ Edit --> Paste จะ Flare แล้วทำการหามุมที่จะให้แสงเข้า ได้ไฟล์ใหม่ขึ้นมา

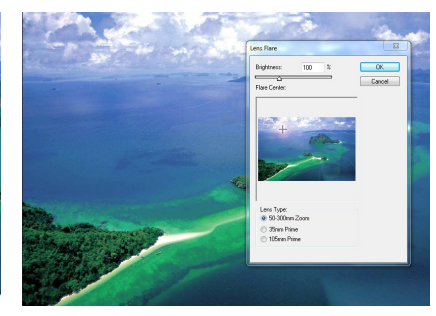

ดังภาพ

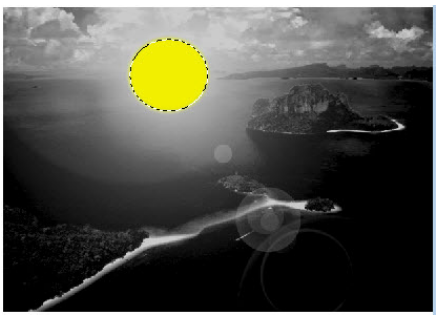

**ขั้นตอนที่ 4** ห้ทำการปรับภาพให้เป็น ตอนกลางคืนโดยใช้ Image --> Adjust --> Channel Mixer ปรับค่าต่าง ๆ ดังภาพ

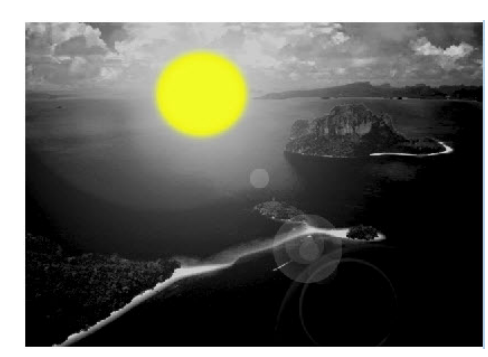

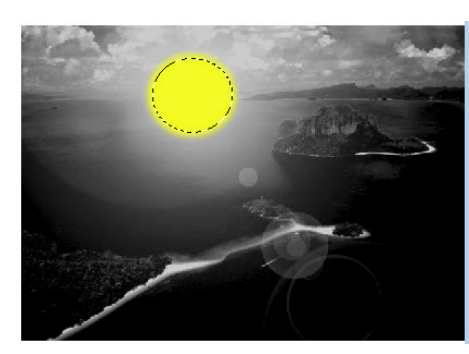

ขั้นตอนที่ ให้ทำการสร้างเส้น 6 Selection ขึ้นมาเหมือนเดิมแล้วทำการ Feather โดยปรับค่า Feather Radius = 5 pixels แล้วทำการ Fill สีที่เรา เลือกลงไปก็จะได้ดังภาพเป็นการเสร็จ กระบวนการ

**ขั้นตอนที่ 5** ให้สร้าง Laver ขึ้นมา ใหม่แล้วทำการสร้างเส้น Selection โดยใช้อุปกรณ์ Margee Tool จาก ้นั้นให้ทำการ Feather โดยไปที่ Select --> Feather ให้ปรับค่า Feather Radius = 10 pixels แล้ว ทำการสร้าง Layer ขึ้นมาใหม่แล้ว ทำการเลือกสี Foreground Color เป็นสีเหลืองอ่อน (RGB = 252. 232. 4) แล้วให้ทำการ Fill สีลงไป (Edit --> Fill , Use = Foreground Color)

ประโยชน์ที่ได้รับ ได้เปลี่ยนภาพจากกลางวันให้เป็นกลางคืนในโปรแกรม Adobe Photoshop ได้

| ประเภท | วันที่           |  |  |  |  |
|--------|------------------|--|--|--|--|
|        | ผู้ถ่ายทอด       |  |  |  |  |
|        | ผู้รับการถ่ายทอด |  |  |  |  |